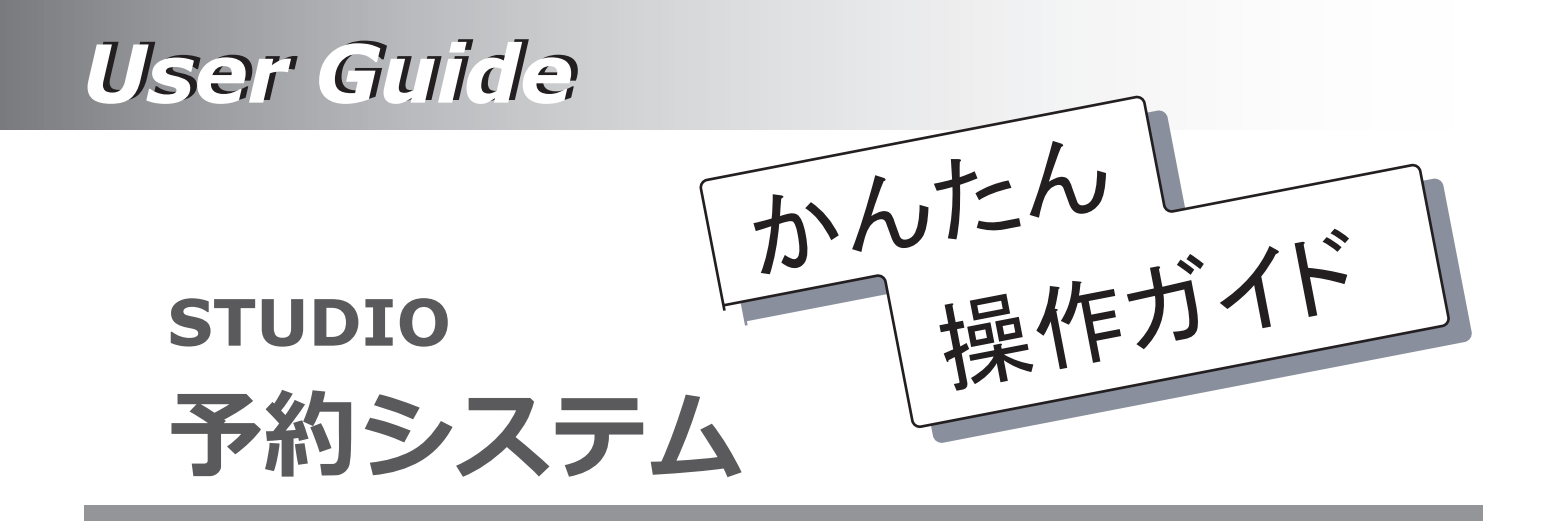

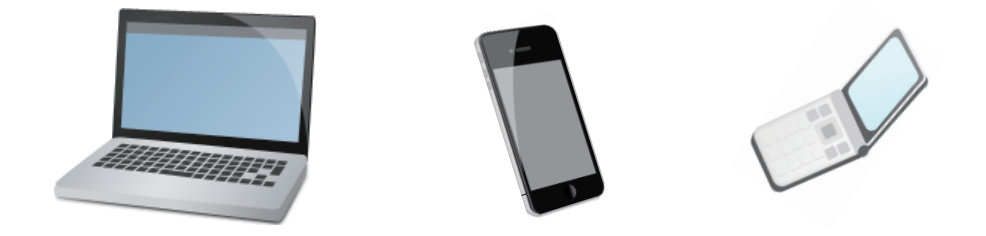

● スタジオから操作説明資料が配布されている場合は、そちらを優先してご覧ください。

- ご利用のスタジオによって表示が異なる場合もあります。
- 本操作ガイドはご利用の端末機器が、インターネットを閲覧できることを前提にしています。
- インターネットの各種設定は、市販の書籍などをご覧ください。
- 本操作ガイドの内容は、予告なく変更することがあります。あらかじめご了承願います。

# ページ

| $ \begin{array}{c} 1 \\ 1 - 1 \\ 1 - 2 \\ 1 - 3 \\ 1 - 4 \\ 1 - 5 \\ 1 - 6 \\ 1 - 7 \end{array} $ | はじめに<br>パソコンで使用する<br>ログインと予約<br>予約をキャンセルする<br>予約履歴の確認<br>メールアドレスの登録変更<br>パスワードの変更<br>パスワード忘れ<br>終了する(ログアウト) | 1<br>2<br>3<br>5<br>6<br>7<br>8<br>9<br>0 |
|---------------------------------------------------------------------------------------------------|----------------------------------------------------------------------------------------------------|-------------------------------------------|
| 2<br>2-1<br>2-2<br>2-3<br>2-4<br>2-5<br>2-6                                                       | スマートフォンで使用する<br>ログインと予約<br>予約履歴確認とキャンセル<br>メールアドレスの登録変更<br>パスワードの変更<br>パスワード忘れ<br>終了する(ログアウト)               | 11<br>12<br>14<br>15<br>16<br>17<br>18    |
| 3<br>3-1<br>3-2<br>3-3<br>3-4<br>3-5<br>3-6                                                       | 携帯で使用する<br>ログインと予約<br>予約履歴確認とキャンセル<br>メールアドレスの登録変更<br>パスワードの変更<br>パスワード忘れ<br>終了する(ログアウト)                    | 19<br>22<br>23<br>23<br>25<br>26          |

スタジオのご利用まことにありがとうございます。

当スタジオでは、お客様のパソコン、スマートフォン、タブレット型コンピュータ、 携帯電話からインターネット回線を使用してスタジオの空き状況の閲覧や、オンラ イン予約が可能です。(スタジオによりオンライン予約はできない場合もあります) 本操作ガイドをお読みいただき、正しい操作をお願いいたします。

- ・ご利用のスタジオにより、本操作ガイドと、実際の画面が異なる場合があります。
- ・インターネット回線が使用できない場合はご利用できません。
- ・回線が混雑している場合や、アクセスが集中している場合は、画面の表示が 遅くなる場合や、エラー表示になる場合もあります。 この場合はしばらく時間をおいて、はじめから操作してください。
- ・ご利用できる端末はインターネット回線に接続できる、パソコン、スマート フォン、タブレット型コンピュータ、携帯電話です。 但し、全ての端末の動作は保証しておりません。あらかじめご了承ください。
- ・ご使用の端末によって自動的にパソコン用の画面や、スマートフォン用の画 面が表示します。
- ・操作は、各画面内に表示しているボタンやリンクで操作してください。 ブラウザや端末で表示する「戻る」ボタンや「進む」ボタンで画面を操作し ないでください。正しく動作しなくなります。ご注意ください。
- ・ログイン状態で、一定の時間操作が行われない場合はセキュリティ上、自動 的にログアウト画面になる場合があります。 操作が終了しましたら、必ずログアウトを押して終了してください。
- ・登録番号をお持ちの方で、メールアドレスが登録されている方は予約処理な。 どを行うと、内容を記載した確認メールが自動的に送信されます。

【電子メールについてご注意】

- 1. 自動送信されたメールは返信できませんのでご注意ください。
- 2. 使用できるメールアドレスは、インターネットで使用できるアドレスのみです。
- 3. アドレスが正しくない場合は届きませんのでご注意ください。(転送先含む)
- 4. ドメイン指定や、URLありメール拒否などの設定で届かいない場合もあります。

【その他】

メールアドレスはRFCで認められていない次のようなアドレスの場合は、エラーとなる 場合があります。(RFCとは、IETF (インターネット技術標準化委員会)により公開の インターネット技術に関する標準仕様文書です)

▼エラーの可能性があるメールアドレス

- 1) xxx-xxx-xx.@xxx.xx.ip "@"の直前に"."ピリオドが有るアドレス
- 2).xxx-xxx-xx@xxx.xx.ip "." ピリオドから始まるアドレス
- 3) -xxx-xxx-xx@xxx.xx.jp "-" ハイフンから始まるアドレス
   4) xxx--xxx-xx@xxx.xx.jp "-" ハイフンが連続しているアドレス
- 5) xxx-xxx..xx@xxx.xx.jp "." ピリオドが連続しているアドレス
- ※ プロバイダーやデータセンターにより正常に送受信できる場合もあります。

パソコン

スマートフォン

携帯電話

### ■パソコンのシステム概要

- 1. 下記のブラウザがインストールされたパソコンでご利用できます。
  - ・ InternetExplorer7.0以上(推奨)
  - ・ Firefox 1.0.8 以上
  - ・ Safari 3.0.4 以上(Mac OS X 10.4.11 以上)
  - Google Chrome ver1.0 以上
  - ・ Opera8.0以上
- 2. パソコンで操作する場合は、下記の画面の流れで操作します。

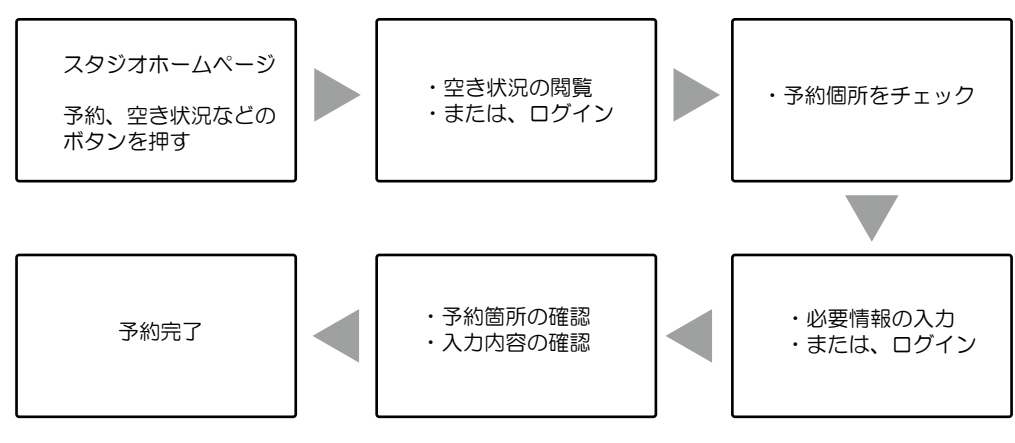

- ※ スタジオによってログイン前に空き状況の閲覧ができない場合もあります。
- ※ ログインは、スタジオから配布された登録番号とパスワードをお持ちの方のみが可能です。
- ※ 予約が完了すると、予約メールが送信されます。(正しいメールアドレスが登録されている方のみ)
- 3. 基本メニューについて

| 空き照会・予約                                                                                                    | パスワード忘れ                                                                                             | ログイン | 空き照会・予約                                                                                                    | お客様情報                                                               | ログアウト |
|----------------------------------------------------------------------------------------------------|----------------------------------------------------------------------------------------------------|------|----------------------------------------------------------------------------------------------------|---------------------------------------------------------------------|-------|
| <ul> <li>・【予約状況】<br/>スタジオの空き状<br/>登録番目のをお手ょり<br/>に移行することが</li> <li>・【仮パスワード発<br/>パスワードを自動的<br/>インすることがで<br/>(メールアドレスと登録</li> <li>・【ログイン】<br/>登録番くとパスワ<br/>ログイン画面に移</li> </ul> | 況が確認できます。<br>の方は、空いて<br>クして予約画面<br>できます。<br>行】<br>た場合、仮のパ<br>に発行してログ<br>きます。<br>踏号が必要です)<br>ードを入力する |      | <ul> <li>【予約状況】<br/>スタジオの空き状況<br/>空いている個所をチ<br/>予約することができ</li> <li>【お客様情報】<br/>お客様に関するメニ<br/>ます。<br/>パスワードの変更、<br/>こ子<br/>などができます。</li> <li>【ログアウト】<br/>ログアウトします。<br/>操作が終了したらぬ<br/>して終了してくださ</li> </ul> | 2が確認できます。<br>エックして<br>ます。<br>ユーが表示し<br>シメールアドレ<br>約箇所の確認<br>グすログアウト |       |

▼ ログイン前のメニュー

#### ▼ ログイン後のメニュー

-2-

#### 予約操作の手順

※ 施設のホームページから予約画面に移行するボタンを押すと予約状況または、ログイン画面が表示します。

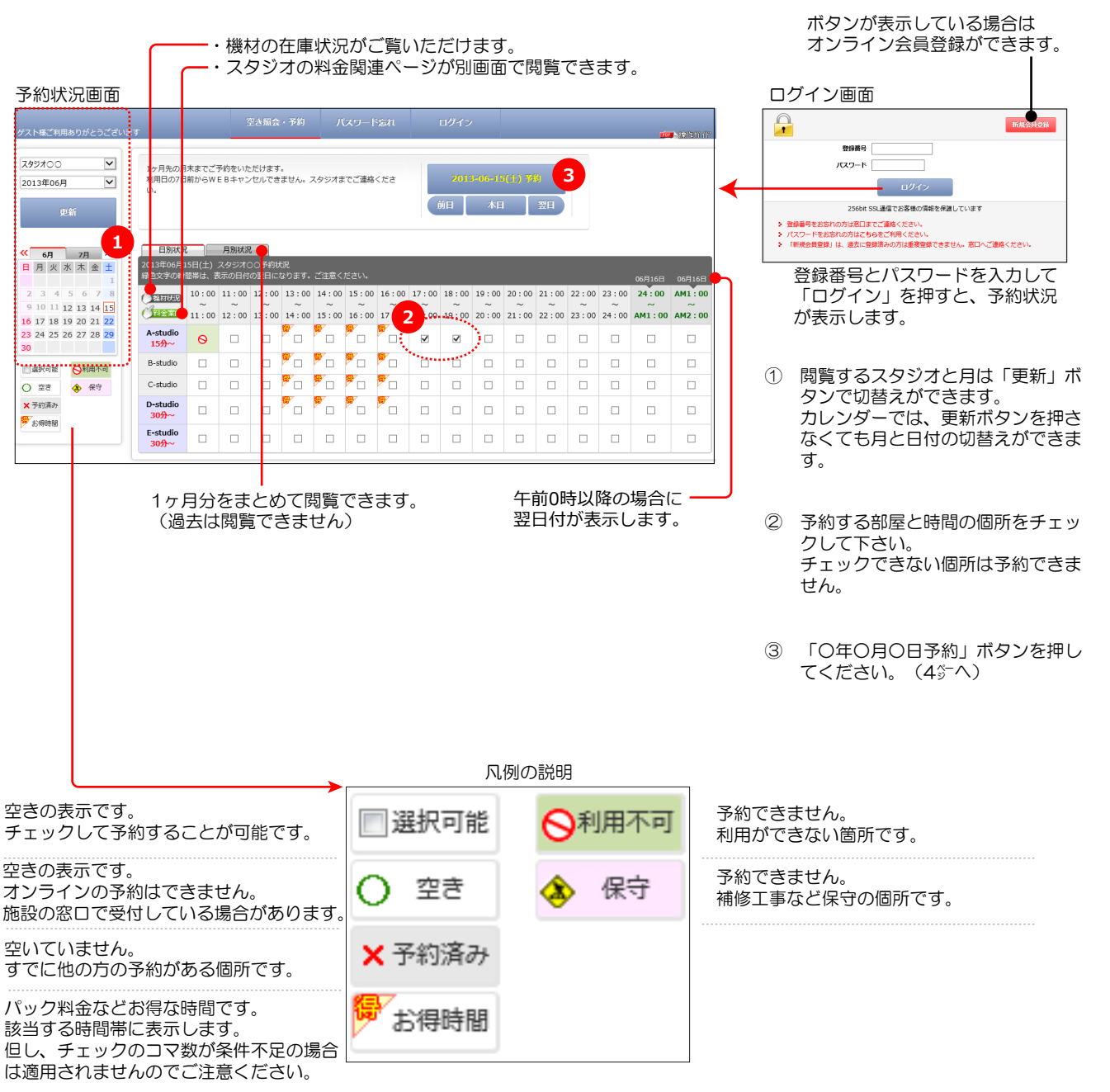

<sup>※ 「</sup>お得時間」の表示について

- アイコンが表示している時間帯でも、必要コマ数に満たない場合は適用されませんのでご注意ください。
- 多くの時間帯に表示している場合は、複数の時間枠のパックが連続している場合がありますので、詳しくは スタジオまでお問い合わせください。
- アイコン表示が無い場合でも、パック料金などの時間帯が適用される場合もあります。

# 1-1. ログインと予約(2)

パソコン

スマートフォン

携帯電話

# 予約操作の手順

| ゲスト様ご利用ありがとうござ                                                                         | 空き場会・予約 パスワード忘れ ログイン (1) (1) (1) (1) (1) (1) (1) (1) (1) (1)        | 75                                                   |
|----------------------------------------------------------------------------------------|---------------------------------------------------------------------|------------------------------------------------------|
|                                                                                        | ご予約内容                                                               |                                                      |
| スタジオ                                                                                   | スタジオ00                                                              |                                                      |
| 利用日                                                                                    | 2013年04月23日 (火)                                                     | ※ 利用日が「xxx年xx月xx日〜翌日」の場合は、                           |
|                                                                                        | キャンセル期度:2013年04月22日(月)                                              | 選択の時間が翌日にまたがる場合の表示です。                                |
| ご予定人数                                                                                  | 49 49                                                               |                                                      |
| バンド・個人名                                                                                | 4/J/X X                                                             |                                                      |
| 利用種別                                                                                   | ◎ 一般 ○ 学生                                                           | →→→→→→ ④ 選択項目や、人刀項目に人刀しくくにさい。                        |
|                                                                                        | <i>₹</i> < <u>Λ</u> .                                               | 天际の衣小と共なる場合かめります。                                    |
| · 予約区分                                                                                 | ● 倶人練習<br>(受付できません)                                                 |                                                      |
| 予約1                                                                                    |                                                                     |                                                      |
| 名称 A-stu                                                                               | dio                                                                 |                                                      |
| 利用時間 17:0                                                                              | J0~19 : 00                                                          |                                                      |
| 楊付もご利用いたたけます<br>1. 下の分類々づを選                                                            | )<br>旧してリストに表示した発望の機材に数量を入力してください。                                  |                                                      |
| <ol> <li>2. 選択を取り消す場合</li> <li>3. 選択の部屋によって</li> </ol>                                 | 合は、数量をOにするかブランクにしてください。<br>てお使いいただけない、または在庫が無い場合もあります。              |                                                      |
| +++                                                                                    | ポード ドラ <i>ム</i> <b>ス</b> の油                                         | I                                                    |
| (⊠選択してください) 核                                                                          | Ali Collo 料金                                                        | 備品リストが表示している場合、備品も選択でき                               |
| □ GibsonギターRM-2<br>メモ1会目に分開メモアオ                                                        |                                                                     | ます。                                                  |
| Fender≠9-rm-1                                                                          |                                                                     |                                                      |
| メモ1会員に公開メモです                                                                           | a                                                                   |                                                      |
|                                                                                        | ご利用者登録済みの方                                                          |                                                      |
| <ul> <li>         ・         ・         登録番号をお持ち         ・         ・         ・</li></ul> | の方は、登録番号とパスワードを入力して「ログイン、>>」をクリックしてお進みください。                         |                                                      |
| パスワードをお忘れ                                                                              | れの方はこちら、4000(スワードを取得してください.                                         |                                                      |
|                                                                                        |                                                                     | ⑤ すでにログインしている場合は表示しません。                              |
|                                                                                        |                                                                     | 登録番号とパスワードを入力してから「ログイ                                |
|                                                                                        | 人力内容を確認してボタンを押してください                                                | ン」ホタンを押してください。                                       |
|                                                                                        |                                                                     |                                                      |
|                                                                                        |                                                                     |                                                      |
|                                                                                        | •                                                                   |                                                      |
|                                                                                        | マエ的山本                                                               | 1                                                    |
| スタジオ                                                                                   | 299700                                                              |                                                      |
|                                                                                        | 2013年04月23日 (火)                                                     |                                                      |
| 利用日                                                                                    | キャンセル期限:2013年04月22日(月)                                              |                                                      |
| ご予定人数                                                                                  | 42                                                                  | 0 ア利内谷を主し唯能しより。 の家を訂正する場合は「豆る」ボタンを押して                |
| バンド・個人名                                                                                | XX/(>F                                                              | 1 1111193119311193111111111111111111111              |
| 予約区分                                                                                   |                                                                     |                                                      |
| 予約1                                                                                    |                                                                     | ※ 利用有効期限が表示の場合は、お早目に窓口へ                              |
| 名称 A-stud<br>利用時間 17:00                                                                | io<br>1~19:00                                                       | お申し出て頂き、有効期限の更新手続きを行っ                                |
| 料金について                                                                                 | これは料金マスター画面に登録したメッセージです                                             | てください。                                               |
|                                                                                        | 73沙料金 2,000円                                                        |                                                      |
| 料金                                                                                     | 機材料金 0円                                                             |                                                      |
|                                                                                        | 料金音計 2,000円(お得時開料金は適用されていません)                                       | () 予約内谷か止しければ、「予約9る」小ダンを<br>畑レズイださい                  |
|                                                                                        |                                                                     | 40CC/200%                                            |
|                                                                                        | 人刀内容を確認してホタンを押してください                                                |                                                      |
|                                                                                        |                                                                     |                                                      |
|                                                                                        |                                                                     |                                                      |
|                                                                                        | ¥                                                                   |                                                      |
|                                                                                        | ご利用ありがとうございます。                                                      | マ幼が白フレナレナ                                            |
|                                                                                        | ご予約が完了しましたのでお確かめください。                                               |                                                      |
|                                                                                        | ご予約内容                                                               | へールアー・レヘル:豆球C11にいる场口は、気別し<br>メールが白動送信されます (派信はできません) |
| スタジオ                                                                                   | 295700                                                              |                                                      |
| 利用日                                                                                    | 2013年04月23日(火)<br>キャンヤル期間: 2013年04月22日(月)                           |                                                      |
| ブスホー教                                                                                  |                                                                     |                                                      |
| バンド・個人名                                                                                | ידי<br>אכ/עX                                                        |                                                      |
| 利用種別                                                                                   | -#                                                                  |                                                      |
| 予約区分                                                                                   | ٨<٢/                                                                |                                                      |
| 予約1<br>名称 A-studi                                                                      | io                                                                  |                                                      |
| 利用時間 17:00                                                                             | l~19∶00                                                             |                                                      |
| 料金について                                                                                 | これは料金マスター画面に登録したメッセージです                                             |                                                      |
| NA                                                                                     | 7937附会 2,000円                                                       |                                                      |
| 料金                                                                                     | 内部の1911年         0円           料金合計         2,000円(お得時間料金は適用されていません) |                                                      |
|                                                                                        |                                                                     |                                                      |

# キャンセル操作の手順

※ この操作はログインしてから行ってください。

| ※ この指                                                                                                    | 業作はロジインしてから行ってくたさい。                                                                                                    | ■ 予約した箇所をキャンセルします。                           |
|----------------------------------------------------------------------------------------------------|----------------------------------------------------------------------------------------------------|----------------------------------------------|
| 山田太郎様ご利用ありがとうございます                                                                                                    | 主法協会・予約 古家務結構 ログアウト 使いかたす                                                                                                    | <ol> <li>予約箇所のテキストリンクをクリックしてください。</li> </ol> |
| スタジオ〇〇 V<br>2013年06月 V                                                                                                    | 1ク月充の月末までご予約をいただけます。<br>利用日の7日期からWE Bキャンセルできません。スタジオまでご濃縮くださ スケリシーパク・10(会) 379                                                                                                    |                                              |
| 更新                                                                                                    | 新日 本日 32日                                                                                                    | 予約箇所は、「お客様情報>ご予約情報」からでも<br>選択することができます。      |
| (C     6.7     7.8     >>       2     3     5     6     7     1       1     1     2     3     5     6     7     1       10     1     1     2     3     6     1     1       10     1     1     1     1     1     1     1     1       10     1     1     1     1     1     1     1     1     1       10     1     1     1     1     1     1     1     1     1       2     3     5     0     1     2     3     1     2       2     2     5     6     7     1     2     3       2     3     5     6     6     4       X     7     7     7     7 | ENGLE         ANALOS         COSTIGO         COSTIGO         C |                                              |
|                                                                                                    | ご予約内容<br>スタジオ〇〇<br>2013年04月23日 (从)                                                                                                    |                                              |
|                                                                                                    | キャンセル期限:2013年04月22日(月)                                                                                                    |                                              |
| ご<br>***<br>バンド・個人名                                                                                                    | 42<br>XX/Cンド                                                                                                    | ━━ (2) キャンセルする内容を確認します。                      |
| 予約1                                                                                                    |                                                                                                    | 内容が正しければ、「キャンセルする」ボタンを押して                    |
| 和 (W A-stud<br>利用時間 17:00                                                                                                    | .ю<br>0∼19 : 00                                                                                                    | ください。                                        |
| 料金について                                                                                                    | これは料金マスター画面に登録したメッセージです                                                                                                    | キャンセルした後は、戻すことができませんのでご注意く                   |
|                                                                                                    | 75分料金 2,000円                                                                                                    |                                              |
| 料金                                                                                                    | (#44科士 0円<br>料金合計 2,000円                                                                                                    |                                              |
|                                                                                                    | 2 ポタンを押してください<br>戻る キャンセルする 機材予約                                                                                                    | 機材のみをキャンセルしたり、変更する場合は「備品変更」<br>を押してください。     |
|                                                                                                    | ご利用ありがとうございます。                                                                                                    | キャンセルが今フレキレた                                 |
|                                                                                                    | キャンセルが完了しましたのでお確かめください。                                                                                                    | イャノビルが元」しょした。                                |

※ スタジオにより、オンラインキャンセルを受付けない場合もあります。

※ キャンセル期限により、オンラインキャンセルができない予約もあります。

※ キャンセルができない場合は、スタジオへお問い合わせください。

# パソコン

# スマートフォン

# 予約履歴の確認手順

※ この操作は、ログインしてから行ってください。

| 木一郎様ご利用ありがと | 空き照会・予約<br>うございます       | お客様情報   | ロクアウト |  |
|-------------|-------------------------|---------|-------|--|
| •           | 登録情報                    | バスワード変更 | ご予約状況 |  |
| ご予約分        | キャンセル分                  |         |       |  |
| 予約1         |                         |         |       |  |
|             | 2013年04月24日 (水)         |         |       |  |
| スタジオ名       | スタジオ00                  |         |       |  |
| 部屋名         | A-studio<br>16:00~18:00 |         |       |  |
| 料金合計        | 2,000円                  |         |       |  |
| 詳細          | <i></i>                 |         |       |  |
|             |                         |         |       |  |

※ 詳細のアイコンを押すと、詳細な予約情報画面を表示できます。

#### ①メニューの「お客様情報」を押してください。

- ②「ご予約分」を押してください。
  - 現在のご予約情報がリストで確認できます。 「キャンセル分」タブを押すと、キャンセル したリストが確認できます。
- ※ 利用日が過去のリストは表示しません。
- ※ 利用日が「xxx年xx月xx日〜翌日」の 場合は、選択の時間が翌日にまたがる 場合の表示です。

# ✓メールアドレスの登録変更の手順

※ この操作は、ログインしてから行ってください。

| 郎様ご利用ありがと                                     | うございます パフロード                                                    | *** <b>*</b> *      | 24ii4851 Atit →   |      |  |
|-----------------------------------------------|-----------------------------------------------------------------|---------------------|-------------------|------|--|
|                                               |                                                                 | お客様情報               | рауналь<br>976—97 |      |  |
| お客様情報について<br>・ お客様の登録<br>・ 変更ができな<br>・ メールが届か | 情報を変更することができます。<br>い項目は、ご登録の窓口までお尋ねください<br>ない場合は、受信制限の設定やアドレスに問 | )。<br>B違いがないかご確認くだる | <u>×</u> u).      |      |  |
| 登録番号                                          | 123456789                                                       |                     |                   |      |  |
| 団体名                                           |                                                                 |                     | (全角)              |      |  |
| 氏名(漢字)                                        | 鈴木一郎                                                            |                     | (全角)              |      |  |
| ふりがな                                          | すずきいちろう                                                         | すずさいちろう (全角)        |                   |      |  |
| 性別                                            | ● 男性 ○ 女性                                                       |                     |                   |      |  |
| 生年月日                                          | 1985年 💙 05月 🂙 30日 🗸                                             |                     |                   |      |  |
| 郵便番号                                          | 463 - 0003 (半角数                                                 | (字)                 |                   |      |  |
| 住所                                            | <ul><li>東京都 ✓</li><li>○○区○○町</li><li>1丁目1番地</li></ul>           |                     |                   | (全角) |  |
| 電話番号                                          | 03-хоох-хооох                                                   | (半角数字)              |                   |      |  |
| お知らせメール                                       | ●希望する ○希望しない                                                    |                     |                   |      |  |
| アドレス1                                         | suzuki@xxx.jp<br>※ 施設からの連絡用                                     | 3                   | (半角英数字)           |      |  |
| アドレス2                                         | suzuki@xxx.jp<br>※ 予約キャンセル自動メール                                 |                     | (半角英数字)           |      |  |
|                                               | 入力内容                                                            | を確認してボタンを押して、       | ください              |      |  |

- ① 「お客様情報」ボタンを押してください。
- ② 「登録情報」ボタンを押してください。
- ※ 登録されている内容が表示します。 アドレス以外の個所は、任意に変更すること はできません。 変更箇所がある場合はスタジオまでご連絡 ください。
- ③ 「アドレス1」または「アドレス2」の入力エリアに、登録または変更するメールアドレスを入力してください。
- ※ 変更の場合は、現在登録されているアドレス が表示していますので、変更するアドレスに 入力し直してください。
- ※ アドレスを削除の場合は空白にします。
- ※ お知らせメール受信は、スタジオの案内メール を希望「する」「しない」の選択です。 (案内メールは、アドレス1に送信されます)
- ④ 入力の後、「次へ」ボタンを押してください。 内容確認画面を経由して。

|         | お客様情報                           |
|---------|---------------------------------|
|         | ご利用ありがとうございます。<br>登録の内容を更新しました。 |
| 登録番号    | 1123456789                      |
| 氏名 (漢字) | 鈴木一郎                            |
| ふりがな    | すずきいちろう                         |
| 性別      | 男性                              |
| 生年月日    | 1985年05月30日                     |
| 郵便番号    | 463-0003                        |
| 住所      | 東京都〇〇区〇〇町1丁目1番地                 |
| 電話番号    | 03-xxx-xxxx                     |
| お知らせメール | 希望しない                           |
| アドレス1   | suzuki@xxx.jp                   |
| アドレス2   | suzuki@xxx.jp                   |

スマートフォン

# ✓パスワード変更の手順

※ この操作は、ログインしてから行ってください。

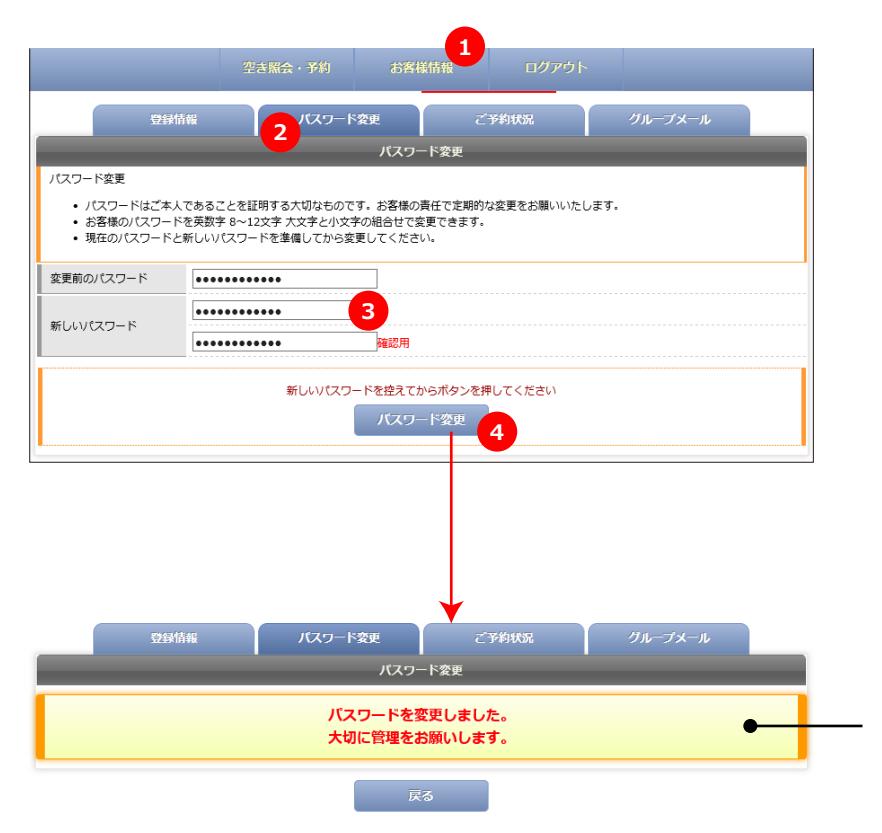

| 1 | 「お客様情報」 | ボタンを押し | てください。 |
|---|---------|--------|--------|
| U |         | ハノノビー  |        |

- 「パスワード変更」ボタンを押してくだ さい。
- ③ 変更前のパスワードと、新しいパスワード を入力してください。 新しいパスワードは、間違い防止のため、 同じパスワードを2か所に入力します。
- ※ パスワードは半角英数字の8~12文字 までで入力してください。
- ※ パスワードは「●」や「\*」で表示します。 実際に入力する文字や数字は表示しません。
- ※ 入力したパスワードは、忘れないように 大切に管理してください。
- 4 よろしければ「パスワード変更」を押して ください。

パスワードの変更が完了しました。 確認のため、変更メールを送信しています。 念のため、ログアウトしてから新しいパスワ ードでもう一度ログインしてください。

- ※ パスワードは、パソコン画面、携帯画面、スマートフォン画面すべて共通となります。
- ※ パスワードを忘れた場合は、ログイン前メニューの「パスワード忘れ」で仮パスワードを発行できます。 (登録番号と正しいメールアドレスが登録済みであることが必要です。)
- ※ スタジオの窓口でも再発行を承ります。窓口までお申し出ください。

パソコン

#### パスワードを忘れた場合の操作

#### ※ この機能は、ログイン前の画面でご利用できます。

■誤ってパスワードを忘れた場合や、紛失した場合に下のどちらかを押して、仮パスワードを再発行することができます。 登録番号含めて全てわからなくなった場合は、本人認証などが必要になる場合があります。

(1) | D入力画面で、下記のリンクを押します。

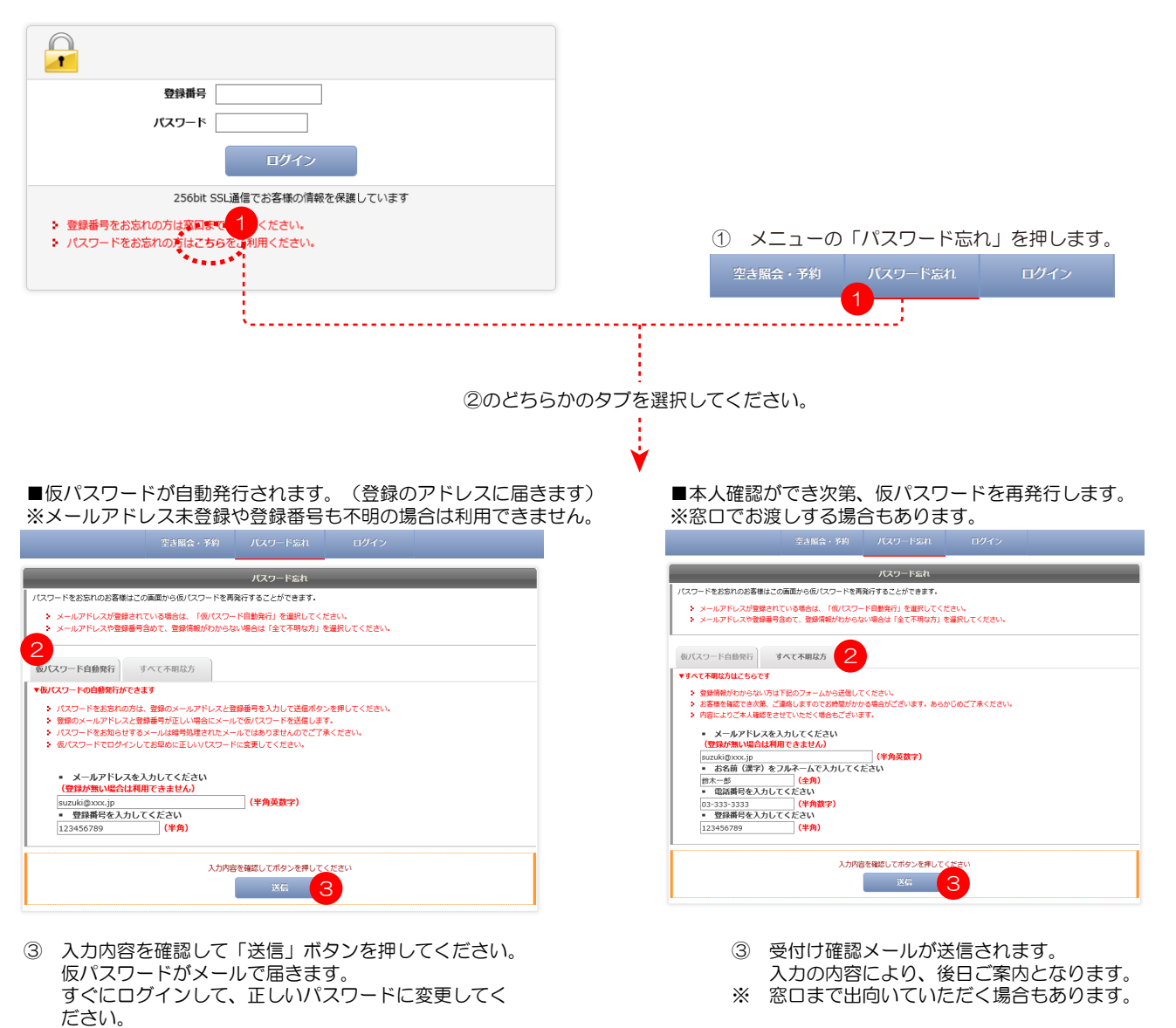

※ 上記、メールアドレスが正しくない場合は、②でどちらを選択した場合も届きませんのでご注意ください。

-トフォ

ン

パソ

シン

# 終了する場合の操作

#### ※ システムを終了する場合は、必ず次の操作でログアウトしてから終了するようにしてください。

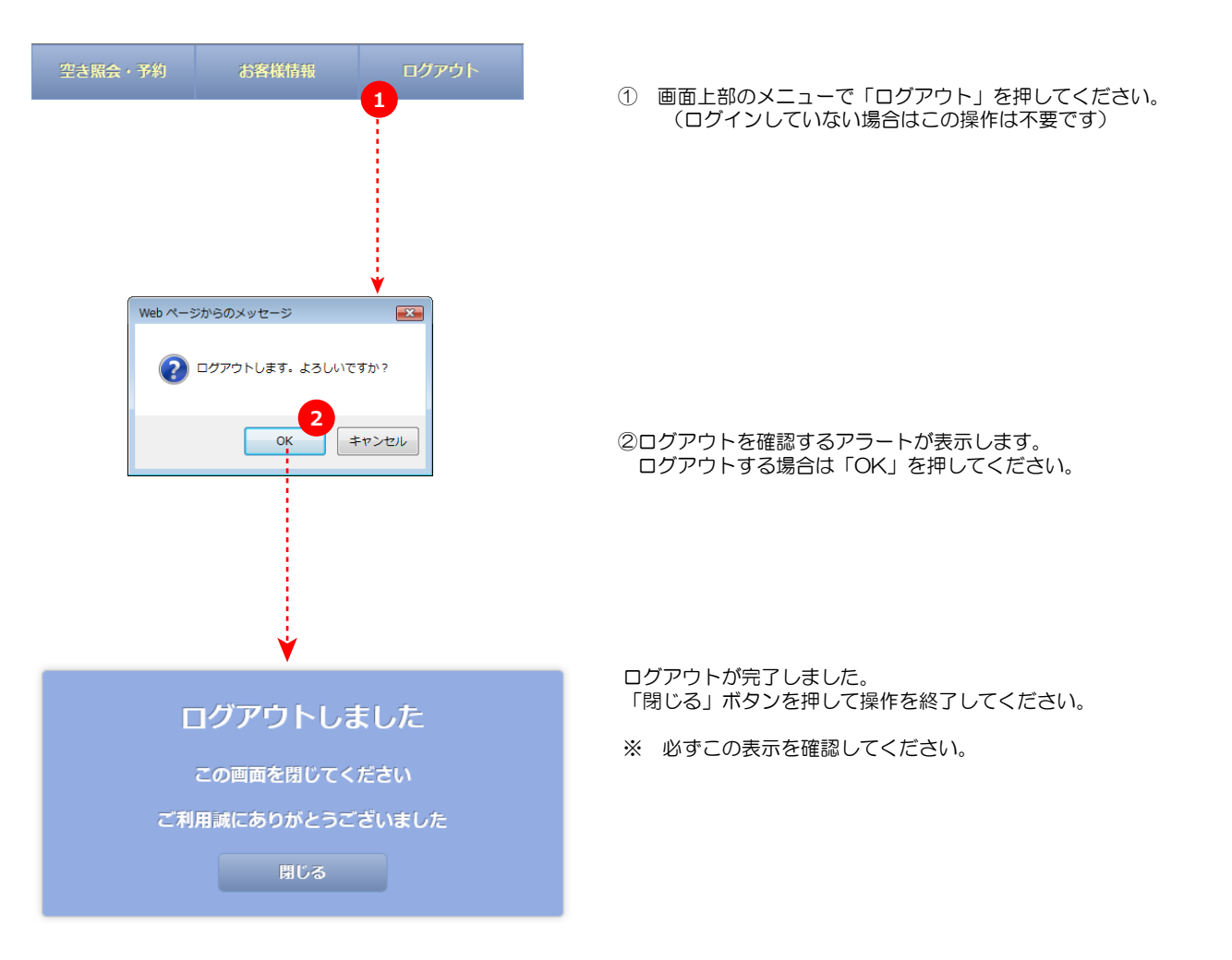

# ■スマートフォンのシステム概要

1. スマートフォンで操作する場合は、下記の画面の流れで操作します。

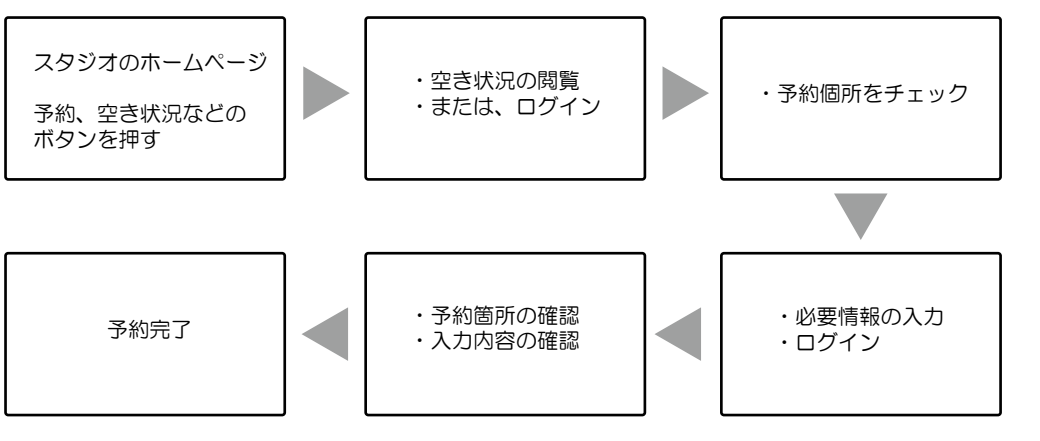

- ※ スタジオによってログイン前に空き状況の閲覧ができない場合もあります。
- ※ ログインは、スタジオから配布された登録番号とパスワードをお持ちの方のみが可能です。
- ※ 予約が完了すると、予約メールが送信されます。(正しいメールアドレスが登録されている方のみ)

2. 基本メニューについて

▼ ログイン前のメニュー ▼ ログイン後のメニュー 空き状況 空き状況 パスワード忘れ お客様情報 ログイン ・【ログイン】 ・【ログアウト】 ログアウトします。 登録番号とパスワードを入力する ログイン画面に移行できます。 して終了してください。 ・【仮パスワード発行】 パスワードを忘れた場合、仮のパ ・【お客様情報】 スワードを自動的に発行してログ インすることができます。 ます。 (メールアドレスと登録番号が必要です) ・【予約状況】 などができます。 スタジオの空き状況が確認できます。 登録番号をお持ちの方は、空いて ・【予約状況】 いる個所をチェックして予約画面 に移行することができます。

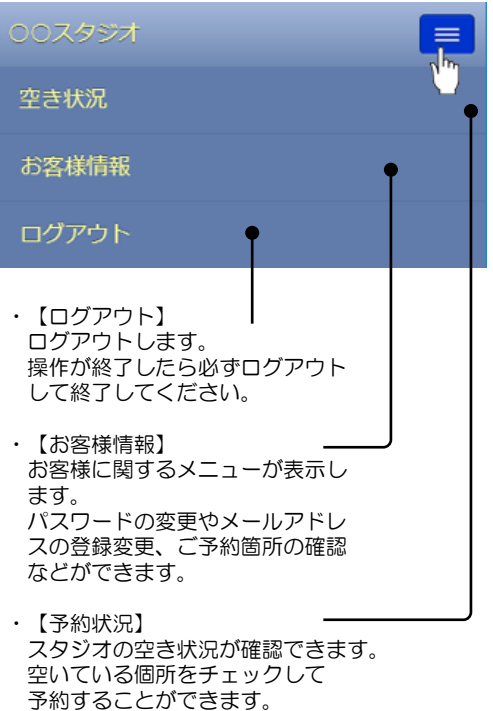

スマー

トフォン

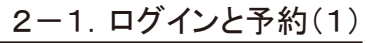

J١

ション

スマー

・トフォン

携帯電話

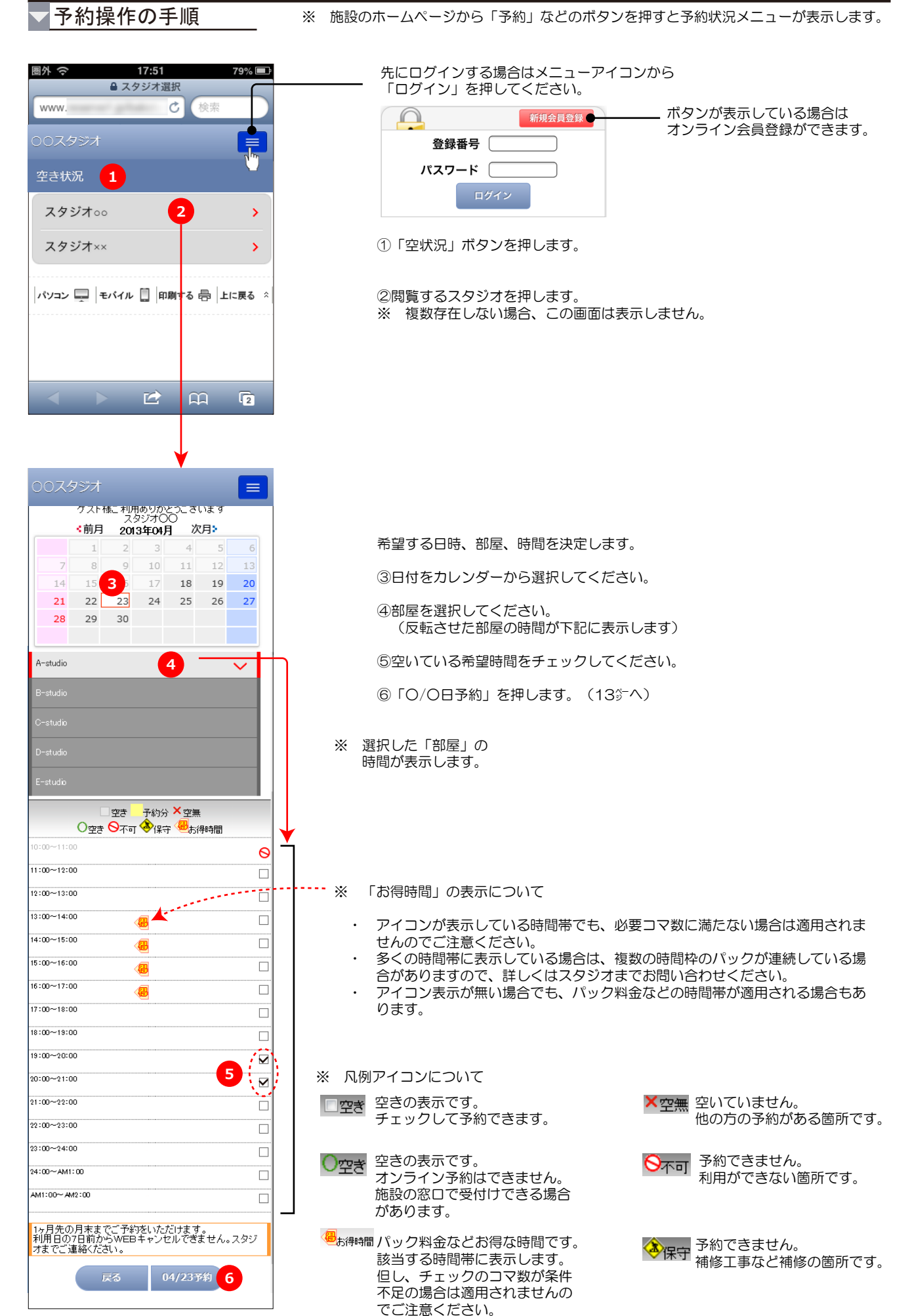

#### 2-1. ログインと予約(2)

J١

ハソコン

スマー

・トフォン

携帯電話

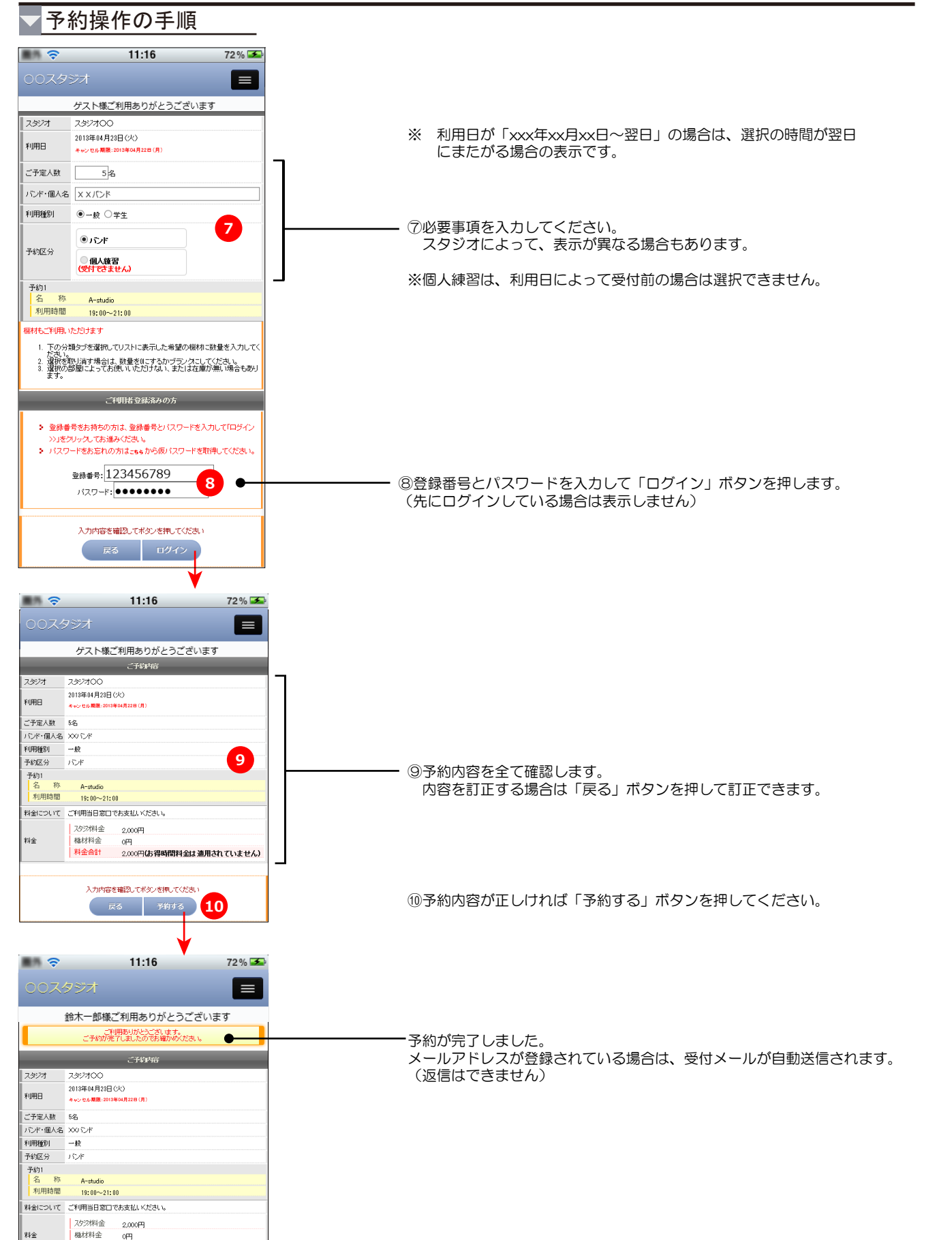

oЩ

料金合計

2.000円(お得時間料金は適用されていません)

パソコン

スマートフォン

携帯電話

# 予約履歴の確認とキャンセル操作の手順

| <b>হ</b>                 | 11:16                              | 72 % 😎              | ()×          | ニューを押して「お客様情報」を押します。                                             |
|--------------------------|------------------------------------|---------------------|--------------|------------------------------------------------------------------|
| 章<br>章                   | シン!<br> 木一郎様ご利用あり#                 | びとうございます            |              |                                                                  |
| 3<br>ご予約分                | 登録情報     パスワード<br>変更       キャンセル/分 | 2予約状況 2             | (2) F        | ご予約状況」を押します。                                                     |
| 予約1<br>利用日<br>スタジオ名      | 2013年04月23日(火) スタジオ〇〇              |                     | 日<br>③<br>予  | ご予約分」タブを押します。<br>約済みの履歴リストが確認できます。(過去の予約分は表示しません)                |
| 部屋名                      | A-studio<br>19:00~21:00            |                     | す<br>キ       | でにキャンセル済みの予約ある場合は「キャンセル分」タブを押すと<br>ャンセルリストが表示します。(過去のリストは表示しません) |
| 料金合計                     | 2,000円                             |                     |              |                                                                  |
| <sup>■###</sup> 4<br>予約2 | P                                  |                     | ④キ<br>ア      | ャンセルする場合や、詳細な予約内容を確認する場合は、「詳細」の<br>イコンを押します。                     |
| 利用日<br>スタジオ名             | 2013年04月24日(水)                     |                     |              |                                                                  |
|                          | A-studio<br>16:00~18:00            |                     | *            | 利用日が「xxx年xx月xx日~翌日」の場合は、選択の時間が翌日にまた<br>がる場合の表示です。                |
| 料金合計                     | 2,000円                             |                     |              |                                                                  |
| ŝ¥₩                      | P                                  |                     |              |                                                                  |
|                          |                                    |                     |              |                                                                  |
|                          | 11:16                              | 72% 🗻               |              |                                                                  |
| 00スタ                     | ジオ                                 |                     |              |                                                                  |
| 鈴                        | 木一郎様ご利用ありが<br>こその内容                | がとうございます            |              |                                                                  |
| スタジオ ス<br>20             | タジオ〇〇<br>018年04月23日(火)             |                     |              |                                                                  |
| 利用日本                     | ッシセル期限:2013年04月22日(月)              |                     |              |                                                                  |
| こう追入数 。<br>バンド・個人名 X     | ~□<br>≫ バンド                        |                     |              |                                                                  |
| 予約1<br>名称                | A-studio                           |                     |              |                                                                  |
| <u>利用時間</u><br>料金について こ  | 19:00~21:00<br>「利用当日窓口でお支払しくださし    | \ <sub>0</sub>      |              | ノビルタの内白と喧噪しより。                                                   |
|                          | 2027料金 2,000円                      |                     |              |                                                                  |
| 科畫                       | 機和科士 0円<br>料金合計 2,000円             |                     |              |                                                                  |
|                          | 確認してボタンを打                          | 5 at 1              | -<br>⑤キ<br>完 | ャンセルする場合は「キャンセルする」ボタンを押すと、キャンセルが<br>了します。                        |
|                          | 戻る キャンセルす                          | る機材予約               | +            | ャンセルを中止する場合は「戻る」ボタンを押してください。                                     |
|                          |                                    |                     |              |                                                                  |
|                          | ご利用ありがとうご<br>キャンセルが完了しましたの         | ざいます。<br>でお確かは火ださい。 | ‡·           | ャンセルが完了しました。                                                     |
|                          |                                    |                     |              |                                                                  |
|                          |                                    |                     |              |                                                                  |

- ※ スタジオにより、オンラインキャンセルを受付けない場合もあります。
- ※ キャンセル期限により、オンラインキャンセルができない予約もあります。
- ※ キャンセルができない場合は、スタジオへお問い合わせください。
- ※ 「機材」ボタンが表示している場合は、機材だけのキャンセルや追加 変更ができます。

# メールアドレス変更操作の手順

※ メールアドレス変更操作は、ログインしてから行ってください。(ログインすると「お客様情報メニュー」が表示します。)

|                       | 11:16                               | 72 % 🗲            |  |  |  |
|-----------------------|-------------------------------------|-------------------|--|--|--|
| 00スタジ                 | <sup>∕</sup> オ                      |                   |  |  |  |
| 2 鈴木                  | 一郎様ご利用ありがとうござい                      | ます                |  |  |  |
| 登録情報                  | パスワード<br>変更 ご予約状況                   | グループ<br>メール       |  |  |  |
|                       | お客様情報                               |                   |  |  |  |
| お客様情報に                | 2017                                |                   |  |  |  |
| · お客棟<br>· 変更が<br>さい。 | の登録情報を変更することかでき。<br>できない項目は、ご登録の窓口ま | ます。<br>でお尋ねくだ     |  |  |  |
| ・メールた<br>に間違          | が届かない場合は、受信制限の設<br>いがないかご確認ください。    | 定やアドレス            |  |  |  |
| 団体名                   |                                     | (全角)              |  |  |  |
| 氏名(漢字)                | 鈴木一郎                                | (全角)              |  |  |  |
| ふりがな                  | すずきいちろう                             | (全角)              |  |  |  |
| 性別                    | <ul> <li>男性</li> <li>女性</li> </ul>  |                   |  |  |  |
| 生年月日                  | 1985年 🗸 05月 🖌 30日                   | ∃ ¥               |  |  |  |
| 郵便番号                  | 463 - 0003 (半                       | 角数字)              |  |  |  |
|                       | 東京都 🗸                               |                   |  |  |  |
| 住所                    | 00区00町                              |                   |  |  |  |
|                       | 1丁目1番地                              | (全角)              |  |  |  |
| 電話番号                  | 03-xxx-xxxx (半角                     | 9数字)              |  |  |  |
| お知らせメー<br>ル           | ●希望する ○希望しない                        |                   |  |  |  |
| アドレス1                 | suzuki@xxx.jp                       | (半角英数             |  |  |  |
|                       | ナ)<br>※ 施設からの運絡用 3                  |                   |  |  |  |
| アドレス2                 | suzuki@xxx.jp<br>字)                 | (半角英数             |  |  |  |
| 利用者区分                 | ● 個人 ● 団体                           |                   |  |  |  |
|                       |                                     |                   |  |  |  |
| 入力网                   | 内容を確認してボタンを押してくだる                   | 5U)               |  |  |  |
|                       | 次へ 4                                |                   |  |  |  |
|                       |                                     |                   |  |  |  |
|                       |                                     |                   |  |  |  |
| 確認連                   | 面で内容が正しければ                          |                   |  |  |  |
|                       | する」を押してくたさ                          | 61.               |  |  |  |
|                       |                                     |                   |  |  |  |
|                       |                                     |                   |  |  |  |
|                       | 11:16                               | 72 % 丢            |  |  |  |
| 007/22                |                                     |                   |  |  |  |
| 00792                 |                                     |                   |  |  |  |
| 鈴木<br>習得情報            | ー郎様ご利用ありがとうござい<br>パスワニド アネ約状況       | <b>ます</b><br>グループ |  |  |  |
| 2230A1H4K             | 変 史 □                               | x-1               |  |  |  |
|                       | の母様開報                               |                   |  |  |  |
|                       | ご利用ありがとうございます。<br>登録の内容を更新しました。     |                   |  |  |  |
| 団体名                   |                                     |                   |  |  |  |
| 氏名(漢字)                | 鈴木一郎                                |                   |  |  |  |
| ふりがな                  | すずきいちろう                             |                   |  |  |  |
| 性別                    | 男性                                  |                   |  |  |  |
| 生年月日                  | 1985年05月30日                         |                   |  |  |  |
|                       |                                     |                   |  |  |  |

- ①メニューから「お客様情報」を押してください。
- ②「登録情報」ボタンを押してください。
- ※ 登録されている内容が表示します。 アドレス以外の個所は、任意に変更することはできません。 変更箇所がある場合はスタジオの窓口までご連絡 ください。
- ③「アドレス1」または「アドレス2」の入力エリアに、登録または変更するメールアドレスを入力してください。
- ※ 変更の場合は、現在登録されているアドレスが表 示していますので、変更するアドレスに入力し直 してください。
- ※ アドレスの削除は、空白にしてください。
- ※ お知らせメール受信はスタジオからの案内メール を希望「する」「しない」の選択です。 (案内メールは、アドレス1に送信されます)
- ④入力の後、「次へ」ボタンを押してください。 確認画面で内容を確認して「登録する」を押すと変 更が完了します。

変更登録が完了しました。 確認のため、新しいアドレスに内容を送信してい ます。

変更したアドレスにメールが届かない場合は、受 信拒否などのご自身の設定条件や、スペル間違い、 全角半角の間違い等、もう一度ご確認してください。 パソコン

#### パスワード変更操作の手順

※ パスワード変更操作は、ログインしてから行ってください。(ログインすると「お客様情報メニュー」が表示します。)

|                                                    | 11:16                                                                                     | 72 % 🎿                                                |
|----------------------------------------------------|-------------------------------------------------------------------------------------------|-------------------------------------------------------|
| 00スタジ                                              | オ                                                                                         |                                                       |
| <b>鈴木</b><br>登録情報                                  | - <mark>部様ご利用ありがとう<br/>2 なりード</mark> ご予約<br>パスワード変更                                       | うございます<br>グループ<br>ジール                                 |
| バスワード変更<br>バスワ-<br>す。お客<br>まお客様(4<br>字の組)<br>してくだ。 | - ドロシンズ 小花 であることを記<br>「様の責任で定期的な変更<br>りパスワードを英数学 &~<br>させで変更できます。<br>パスワードと新しいパスワー<br>むい。 | 明する大切なもので<br>をお願いいたします。<br>12文字 大文字と小文<br>ードを準備してから変更 |
| 変更前のバス<br>ワード                                      | •••••                                                                                     | 3                                                     |
| 新しいバスワ<br>ード                                       | •••••                                                                                     |                                                       |
|                                                    |                                                                                           |                                                       |
| 新しいパス                                              | ワードを控えてからボタン<br>パスワード変更                                                                   | を押してください                                              |
|                                                    |                                                                                           |                                                       |
| 00スタジ                                              | オ                                                                                         |                                                       |
| <b>鈴木</b><br>登録情報                                  | ー郎様ご利用ありがとう<br>パスワード<br>変更<br>パスワード変更                                                     | うございます<br>グループ<br>ジール                                 |
|                                                    | バスワードを変更しまし<br>大切に管理をお願いしま                                                                | te<br>đ                                               |
|                                                    | 戻る                                                                                        |                                                       |

- ①メニューから「お客様情報」を押してください。
- ②「パスワード変更」ボタンを押してください。

を2か所に入力します。

- ③変更前のパスワードと、新しいパスワードを入力してくだ さい。 新しいパスワードは、間違い防止のため、同じパスワード
- ※ パスワードは半角英数字の8~12文字までで入力して ください。
- ※ パスワードは「●」や「\*」で表示します。 実際に入力する文字や数字は表示しません。
- ※ 入力したパスワードは、忘れないように大切に管理して ください。
- ④「パスワード変更」ボタンを押すと更新します。

パスワードの変更が完了しました。 確認のため、変更メールを送信しています。 念のため、ログアウトしてから新しいパスワードでもう一度 ログインしてください。

- ※ パスワードは、パソコン画面、携帯画面、スマートフォン画面すべて共通となります。
- ※ パスワードを忘れた場合は、ログイン前メニューの「パスワード忘れ」で仮パスワードを発行できます。 (正しいメールアドレスが登録済みであることが必要です。)
- ※ スタジオの窓口でも再発行の手続きを承ります。窓口までお申し出ください。

スマー

トフォン

J١

J١

ション

スマー

トフォン

携

が帯電話

#### パスワードを忘れた場合の操作

#### ※ この機能は、ログイン前の画面でご利用できます。

■誤ってパスワードを忘れた場合や、紛失した場合に下のどちらかを押して、仮パスワードを再発行することができます。 登録番号含めて全てわからなくなった場合は、本人認証などが必要になる場合があります。

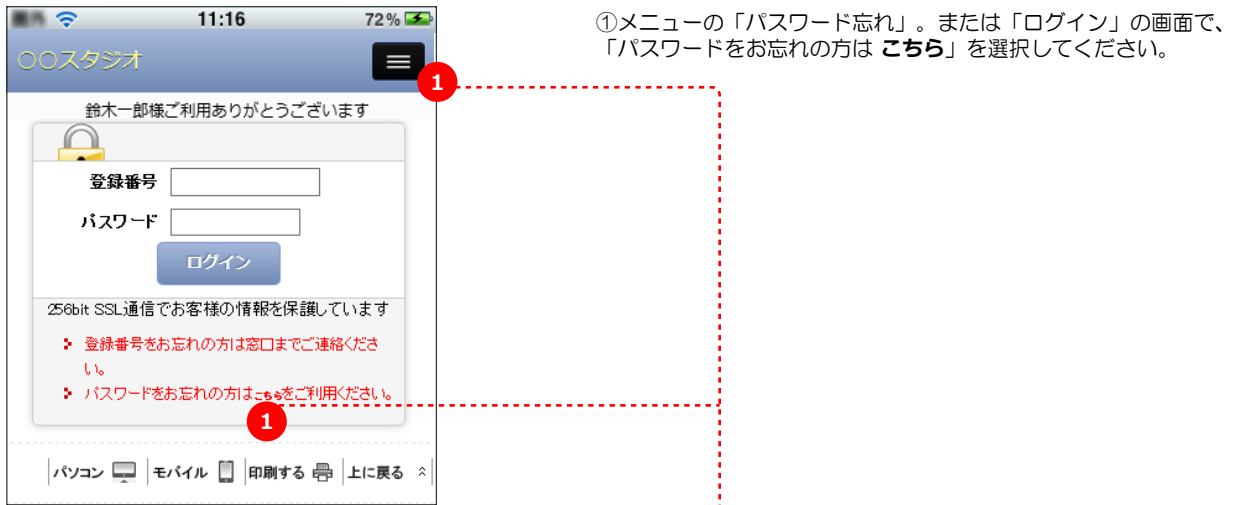

■仮パスワードが自動発行されます。(登録のアドレスに届きます) ※メールアドレス未登録や登録番号も不明の場合は利用できません。

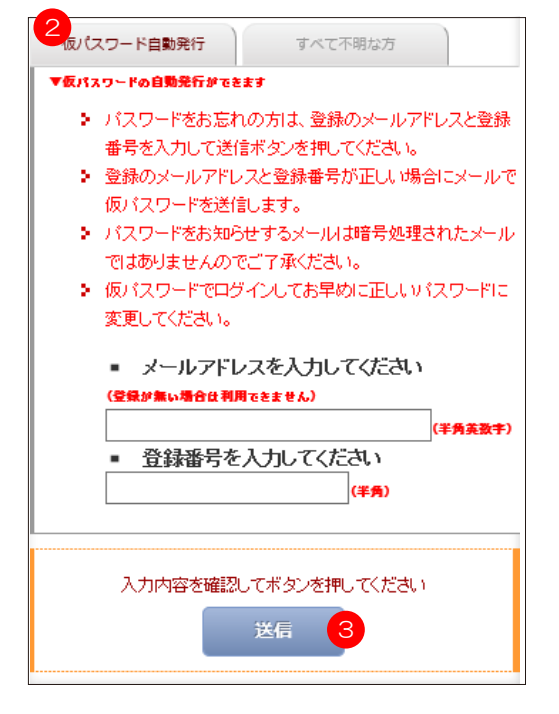

③入力情報が正しい場合、自動発行した仮パスワード がメールで届きます。 すぐにログインして、正しいパスワードに変更してく ださい。

■本人確認ができ次第、仮パスワードを再発行します。 ※窓口でお渡しする場合もあります。

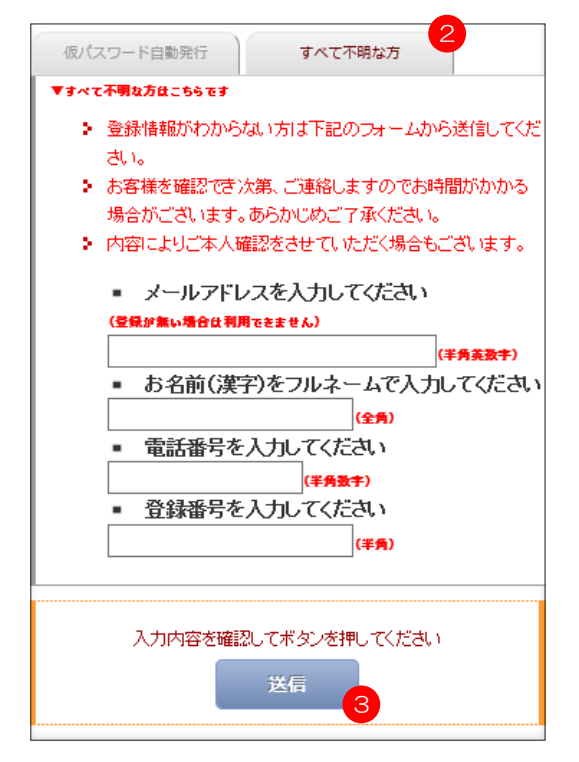

③受付け確認メールが送信されます。 入力の内容により、後日ご案内となります。 ※ 窓口まで出向いていただく場合もあります。

※ 上記、メールアドレスが正しくない場合は、②でどちらを選択の場合も届きませんのでご注意ください。

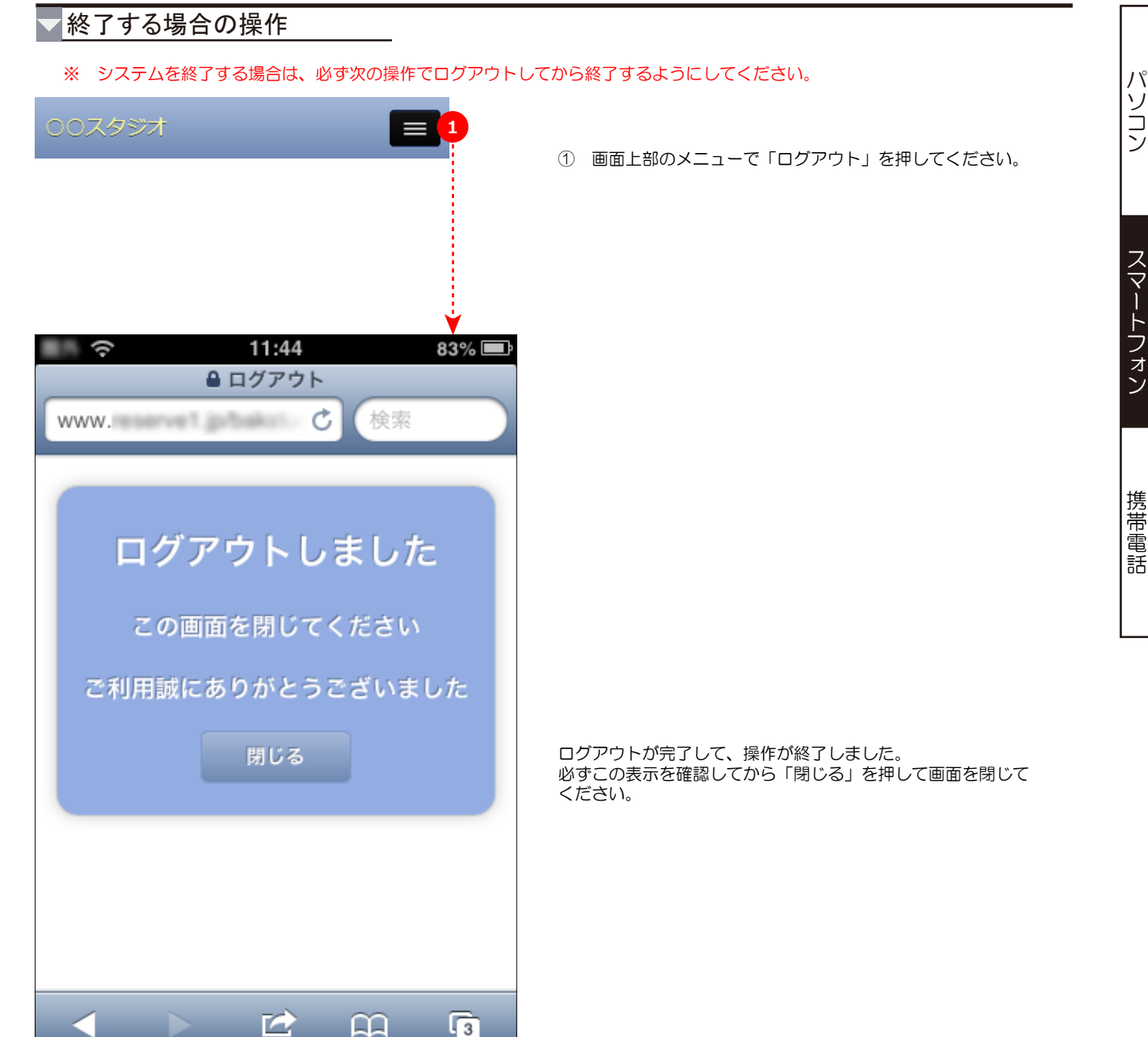

#### ■携帯電話システム概要

1. 携帯電話で操作する場合は、下記の画面の流れで操作します。

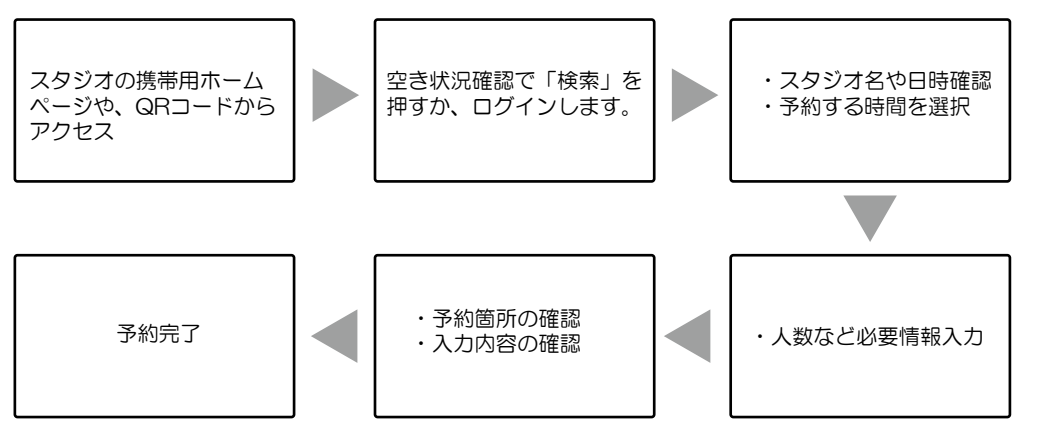

- ※ スタジオによってログイン前に空き状況の閲覧ができない場合もあります。
- ※ ログインは、スタジオから配布された登録番号とパスワードをお持ちの方のみが可能です。
- ※ 予約が完了すると、予約メールが送信されます。(正しいメールアドレスが登録されている方のみ)
- 2. 基本メニューについて

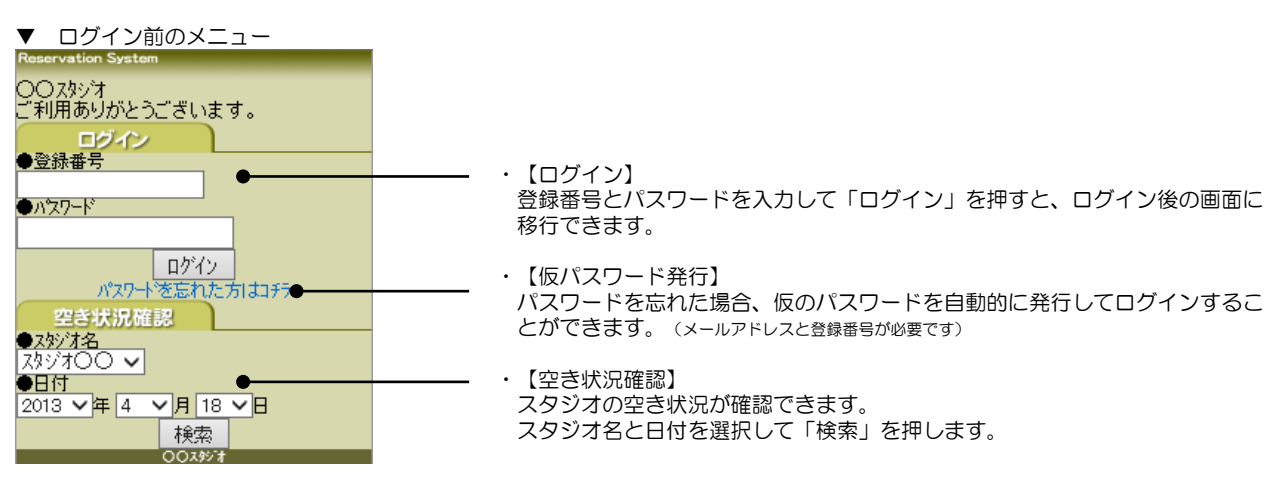

- ▼ ログイン後のメニュー
   Reservation System
   ロゲク鈴木一郎 様
   ○○ スタッオ
   ご利用ありがとうございます。
   空さ状況確認
   スタッオ〇〇 マ
   ●日付
   2013 ▼ 年 4 ▼ 月 18 ▼ 日
   検索
   サボートだニー
   ホーム
   千谷順歴・キャンセルなど
   ナイル設定変更
   ハウワート変更
   ログアウト
   ○03321
- 【予約状況】
   スタジオの空き状況確認と予約ができます。
   スタジオ名と日付を選択して「検索」を押します。
- ・【ホーム】 ログインした後に表示する最初の画面です。(本画面)
- 【予約履歴・キャンセルなど】
   ご予約箇所の確認と、キャンセルなどができます。
- 【メール設定変更】
   メールアドレスの登録変更ができます。
- ・【パスワード変更】 パスワードを変更することができます。
- ・【ログアウト】
   ログアウトします。
   操作が終了したら必ずログアウトして終了してください。

J١

ション

スマートフォ

ン

## 3-1. ログインと予約(1)

スタジオのホームページから携帯システムのアクセス先(QRコード等)の案内に従って

「登録番号」と「パスワード」を入力して「ログイン」ボタンを押してください。

※ 先に空き状況を確認したい場合は、「空き状況確認」のスタジオ名と日付を

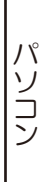

パスワートを忘れた方はコチラ 選択して「検索」ボタンを押してください。 空き状況の確認はログイン後の場合があります。 ●<u>スタシン汁名</u> スタシンオ〇〇 ✔ \* ●日付 2013 🗸 年 4 ▼月 18 ▼日 検索 003957 ervation Syste ロゲイン:鈴木一郎 様 00,2957 ご利用ありがとうございます。 空き状況確認 ●スタジオ名 ८४४७४०० 🗸 2 ②予約する施設と日付を選択して「検索」ボタンを押してください。 ●日付 2013 ~年 4 ~月 18 ~日 検索・ サポペートメニュー 〒ム 予約履歴・キャンセルなど ペル設定変更 パンワート変更 ゴデブウト ००२९७७ र rvation System 空き状況確認 A-studio 2013年04月19日(金) 4前日/5今日/6翌 〇空×満一対万イワイ (個人練習可能 |今日 / 6:翌日| ☆:あなたの予約 11:00-12:00 [/圖] 0 12:00-13:00 [[8] 0 13:00-14:00 [6] 0 14:00-15:00 [/8] 0 ③予約を希望する空いている時間帯をチェックして「予約する」ボタンを押して ください。 15:00-16:00 [/8] 0 名称や日付を変更したい場合は、プルダウンメニューを選択して「再表示」ボ 16:00-17:00 [6] 0 タンを押して画面を更新してください。 17:00-18:00 [/圖] 0 18:00-19:00 [6] 0 \* [個]の表示は人数条件など個人練習の受付が可能な時間です。 ☑ 3 19:00-20:00 [()] 0 複数の時間帯の選択や予約件数が制限されている場合があります。 \* 20:00-21:00 0 21:00-22:00 0 0 22:00-23:00 23:00-AM0:00 0 0 AM0:00-AM1:00 AM1:00-AM2:00 0 ▼選択してください。 ○:ハンド ◉:個人練習 ר 21℃ 予約する ŸП 0:赤-ム/2:上へ/8下へ ●ルーム名 A-studio 🗸 ●日付 2013 ~年4 ~月 19 ~日 再表示 ●別のスタシオを検索 スタシオ○○ ✔ 検索 ₩₩₽₽₩<u>₽</u>₽ ☆☆ 予約履歴・キャンセルなど 〜ル設定変更 \22〜ト変更 - ハペン・ ログアウト 003457

\*

画面を表示させてください。

①ログインします。

予約操作の手順

〇〇スタシンオ ご利用ありがとうございます。

1

ログインー

**ログイン**●登録番号

●パスワード

- 20 -

# 3-1. ログインと予約(2)

# 予約操作の手順

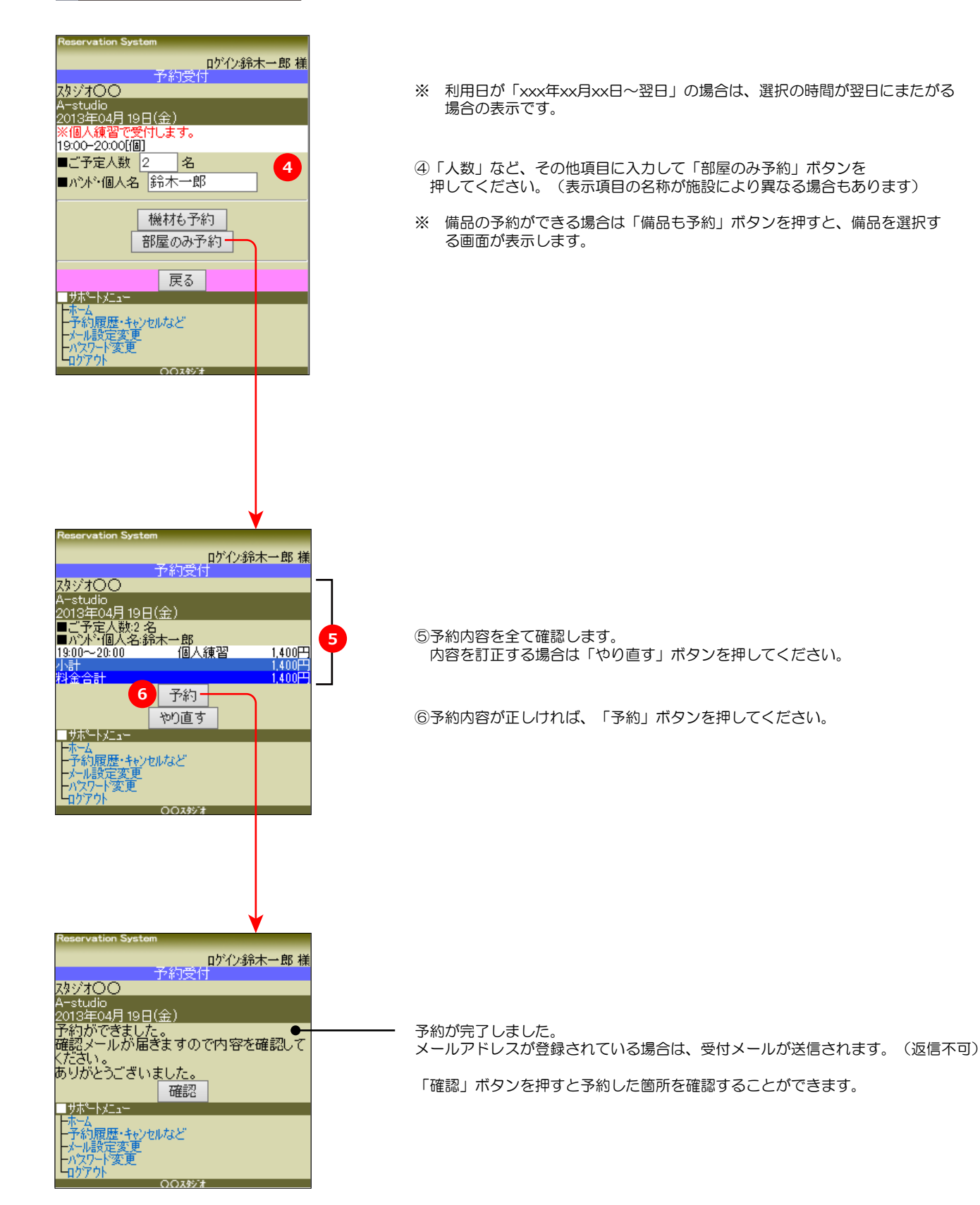

J١

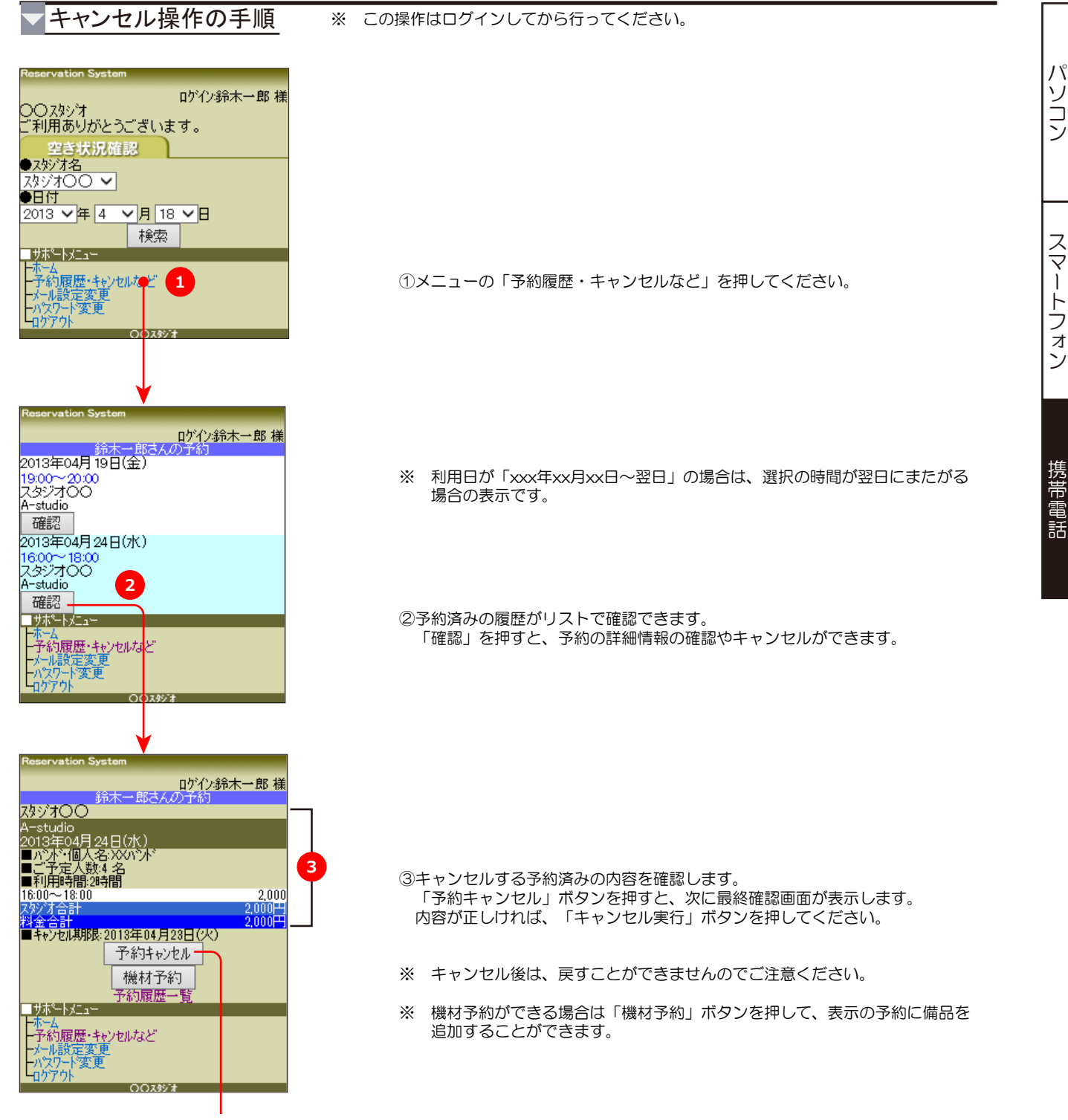

確認画面で「キャンセル実行」ボタンを押します。

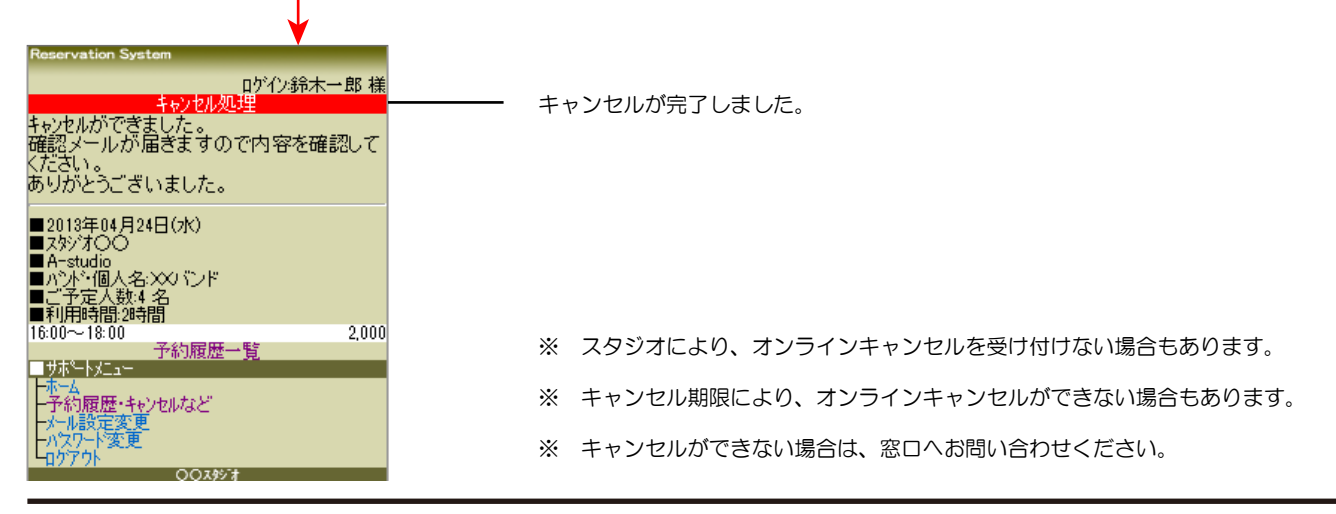

#### 3-3. メールアドレスの登録変更

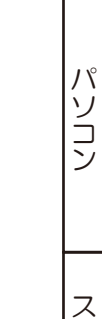

スマートフォン

携帯電話

- ②「アドレス1」または「アドレス2」の入力エリアに、登録または変更する メールアドレスを入力してください。
- ※ 変更の場合は、現在登録されているアドレスが表示していますので、変更 するアドレスに入力し直してください。
- ※ アドレスの削除は、空白にして登録してください。

※ この操作はログインしてから行ってください。

①メニューの「メール設定変更」を押してください。

- ※ お知らせメール受信はスタジオからの案内メールを希望「する」「しない」の選択です。(案内メールは、アドレス1に送信されます)
- ③入力が完了したら「変更する」ボタンを押してください。

変更登録が完了しました。 確認のため、新しいアドレスに内容を送信しています。

変更したアドレスにメールが届かない場合は、受信拒否などのご自身の設定 条件や、スペル間違い、全角半角の間違い等、もう一度ご確認してください。

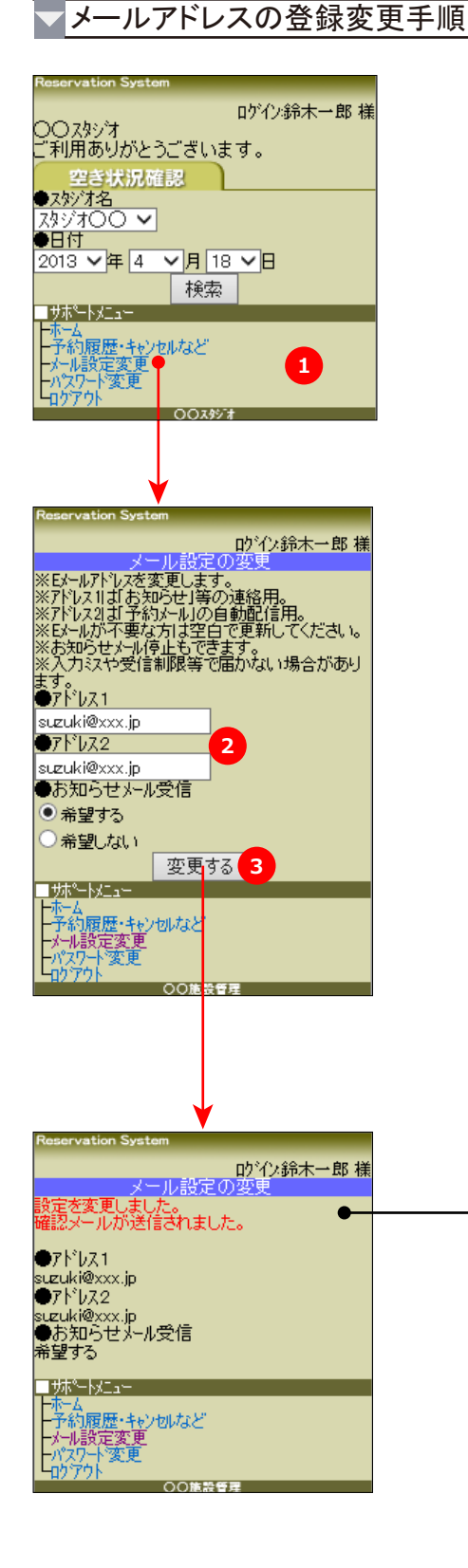

#### 3-4. パスワード変更

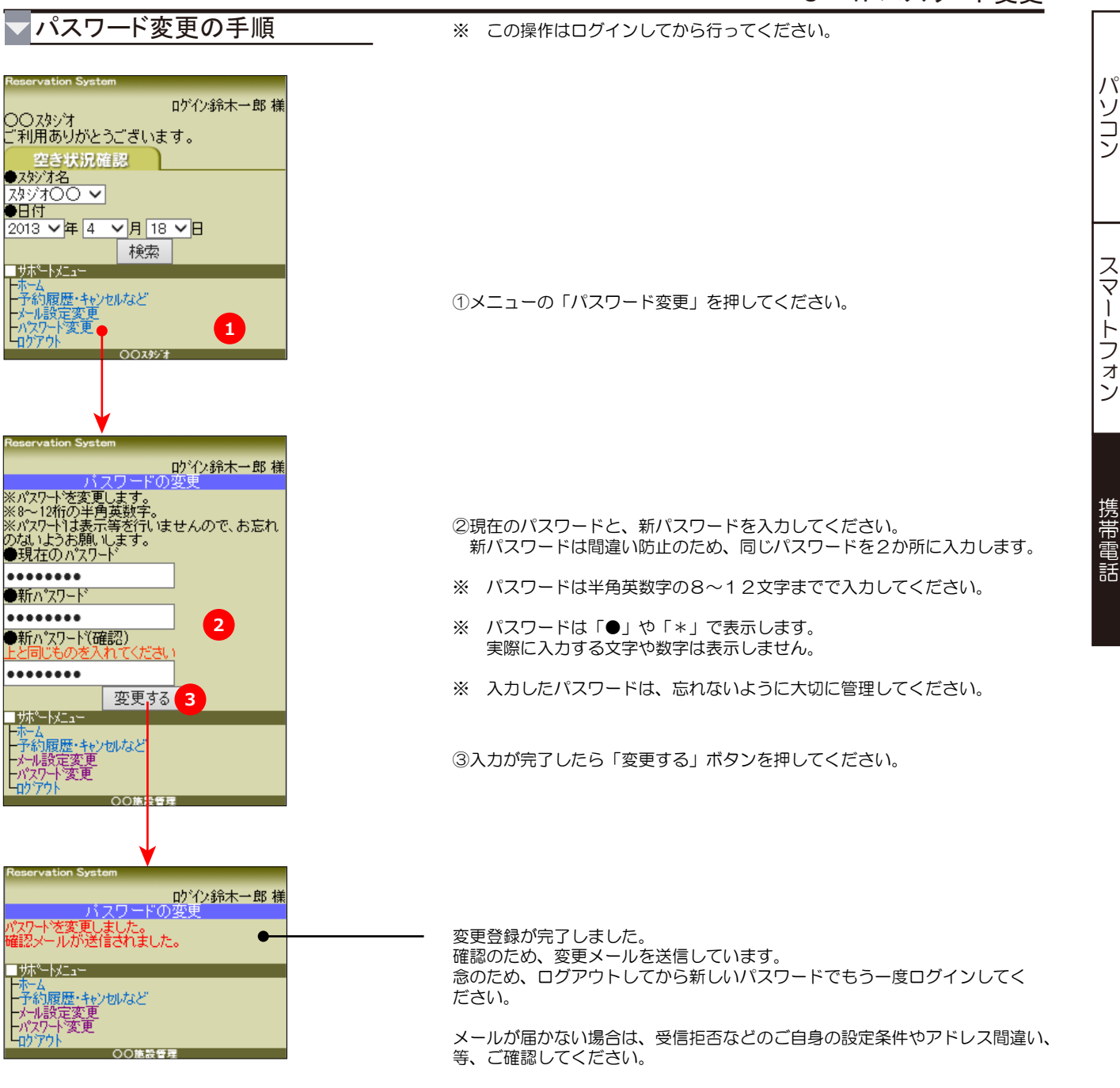

- ※ パスワードは、パソコン画面、携帯画面、スマートフォン画面すべて共通 となります。
- ※ パスワードを忘れた場合は、ログイン前メニューの「パスワードを忘れた 方はコチラ」で仮パスワードを発行できます。 (正しいメールアドレスが登録済みであることが必要です)
- ※ スタジオの窓口でも再発行の手続きを承ります。窓口までお申し出ください。

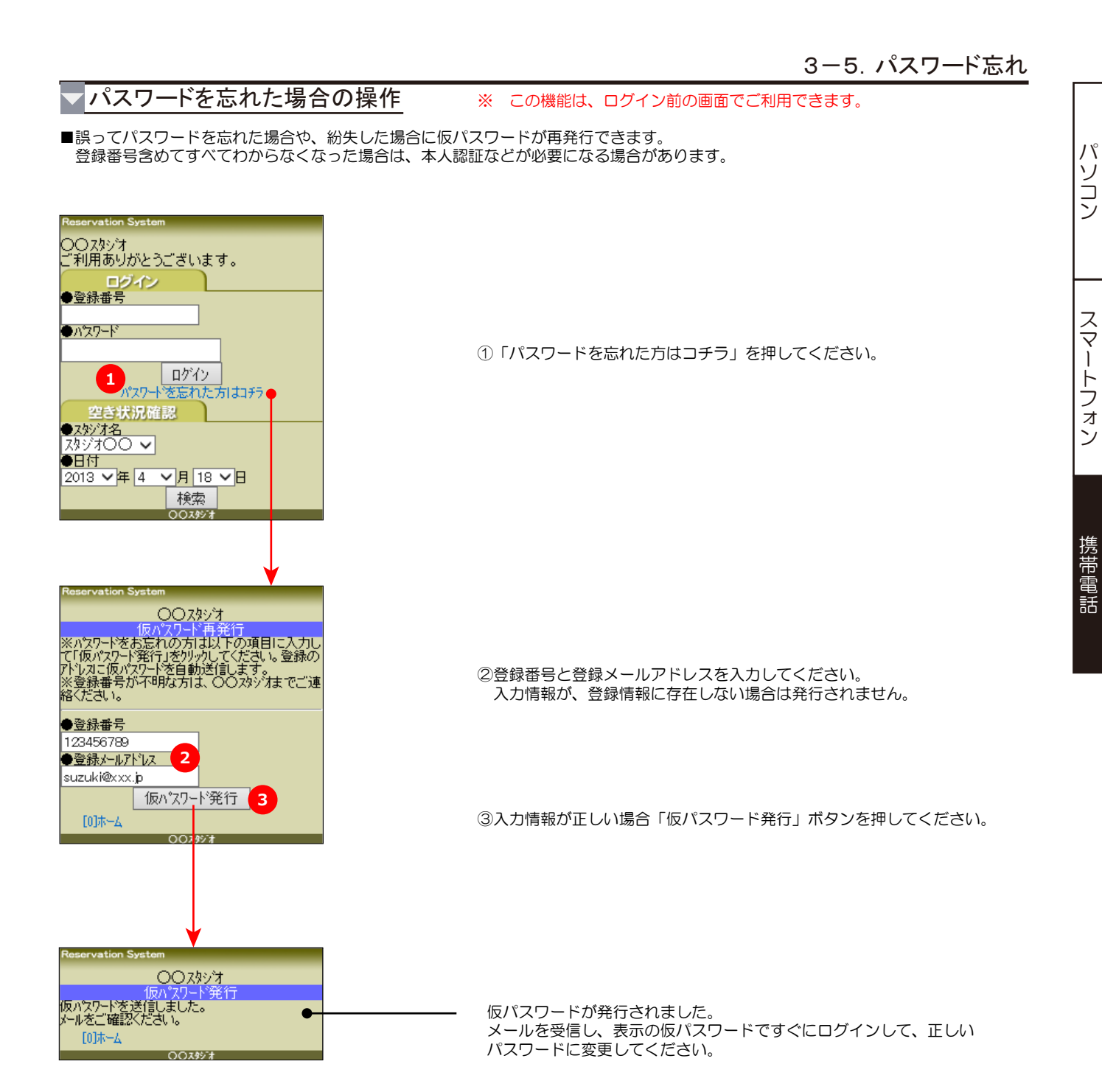

#### 終了する場合の操作

※ システムを終了する場合は、必ず次の操作でログアウトしてから終了するようにしてください。

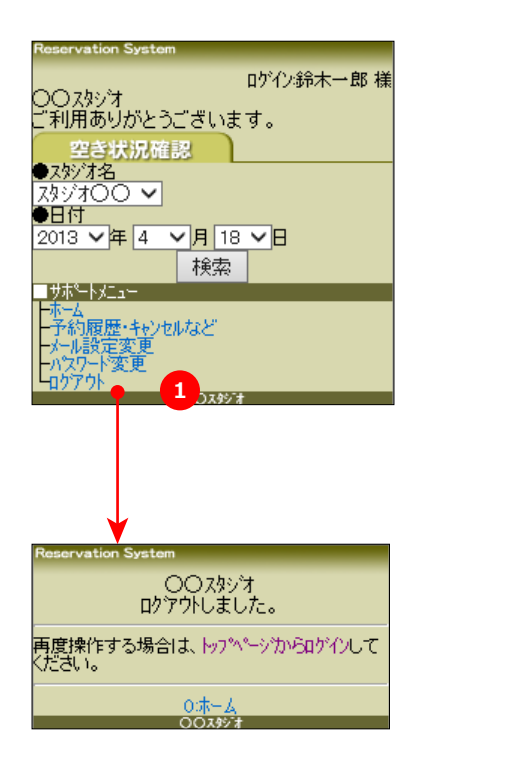

メニューの「ログアウト」を押してください。

ログアウトが完了しました。 必ずこの表示を確認して終了してください。 スマートフォン